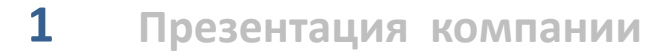

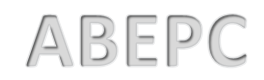

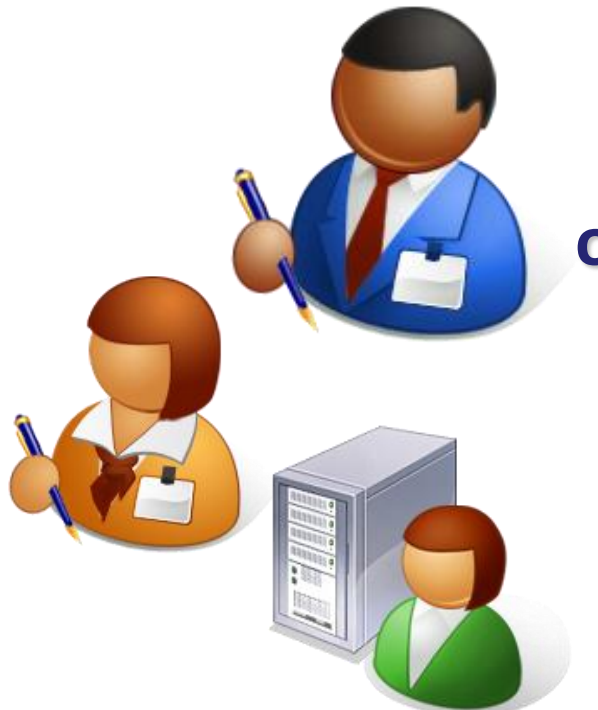

## «Аверс: Управление организацией дополнительного образования детей» Ведение журнала учета

Пользователь «Педагог» выполняет работы по ведению журнала учета своего объединения, формированию личных достижений и печать отчетов.

| Qain | Вравка    | ₿на    | Журнал     | Закладки  | Инструменты   | <u>G</u> правка        |
|------|-----------|--------|------------|-----------|---------------|------------------------|
| Bro  | уальные з | акладю | н          |           | +             |                        |
| ÷    | ٠ 🗵       | Вееди  | те запрос. | для снога |               |                        |
|      |           | Ян     | дек        |           |               |                        |
|      |           |        |            | Han       | ример, решени | е квадратных уравнений |

Запустить любой интернет обозреватель (Mozilla Firefox, Safari, Google Chrome и др.) на рабочем столе или в панели быстрого запуска. В строке **«Адрес»** ввести ссылку входа в ведомственную учетную систему.

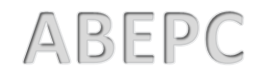

ИАС «АВЕРС: Управление организацией дополнительного образования»

|                                                                                                    |                                     | $\frown$       |
|----------------------------------------------------------------------------------------------------|-------------------------------------|----------------|
| Q увеличить Q уменьшить Q найти                                                                                                    |                                     |                |
|                                                                                                    | 泠 Выберите район                    |                |
| and the second second second second second second second second second second second second second second second                                                                                                    | 123                                 | ЛИЧНЫЙ КАБИНЕТ |
|                                                                                                    |                                     | <u> </u>       |
|                                                                                                    | Гусевский город                     | РЕГИСТРАЦИЯ    |
| The second second second second second second second second second second second second second second second s                                                                                                    | Kaurosoni pai Doner (E-mai)         |                |
| Genoe Mape                                                                                                    | Pocros                              |                |
|                                                                                                    | Светлогорский р                     |                |
| and the second second sec | Урай 📝 Запомнить                    |                |
|                                                                                                    | И Г О ВХОД О ЗАБЫЛИ ПАРОЛЬ?         |                |
| Финляндия                                                                                                    |                                     |                |
|                                                                                                    |                                     |                |
|                                                                                                    | высерите организацию                |                |
|                                                                                                    | Тип Наименование Адрес Руководитель |                |
| Xemicielov                                                                                                    |                                     |                |

В основном окне системы нажать на кнопку «Личный кабинет» и ввести:

- 1. Логин это имя Пользователя под которым он входит в систему.
- 2. Пароль это секретный набор символов, который защищает учетную запись и используется для входа в систему.
- 3. После заполнения полей нажать кнопку «Вход».

Примечание: введенный логин и пароль можно запомнить, чтобы не вводить перед каждым входом в систему. Для этого необходимо поставить галочку возле слова «Запомнить»

|              | Журнал учета 🛞          |                        |                              |                         |                  |               | 👤 ПОЛЬЗОВАТЕЛЬ    |
|--------------|-------------------------|------------------------|------------------------------|-------------------------|------------------|---------------|-------------------|
|              | цинение/ 📝 🛞            | Группа:                | Z[8]                         | Учебный период: 📝 🛞     |                  |               | 123               |
|              | иат ческое планирование | Занятия Журн           |                              |                         |                  |               | 🗐 кол-во заявлені |
|              | лелы                    |                        |                              | занятия                 |                  |               | Архив: 0          |
|              |                         |                        |                              |                         |                  |               | Зачислен: 0       |
|              | ВЫБЕРИТЕ ОБЪЕКТ         |                        |                              | 8                       |                  |               |                   |
| Е ДОСТИЖЕНИЯ |                         | ЕНИЯ                   |                              |                         | № пп Тип занятия | Домашнее за   | в оорасотке:      |
|              |                         |                        |                              |                         |                  |               | Отклонено: 0      |
| 22           | 🕑 выбрать 🛞 от          | МЕНА Список на дату: ( | 11.09.2015                   |                         |                  |               | Ожидание 0        |
| ДЕТИ         | Направление             | Наименование           | Образовательная программа    | Руководитель            |                  |               | Ожидание          |
|              | Художественное          | "Палитра" 1            |                              | Барсукова Свет          |                  |               | подтвер-х 0       |
| отчеты       | Художественное          | «Палитра»              | «Изобразительное тв          | Барсукова Свет          |                  |               | 2013              |
|              | Художественное          | Изостиона "Спекто"     | "Живолись Графика К          | Banownes Ceat           |                  |               | 💟 УЧЕБНЫЙ ГОД     |
|              | Художественное          | ВЫБЕРИТЕ ОБЪЕ          | кт                           |                         | 8                |               | 2015-2016         |
| выход        |                         | 🕗 ВЫБРАТЬ 👔            | ОТМЕНА                       |                         |                  |               | 🏨 КОЛ-ВО ОБУЧАЮІ  |
|              |                         |                        |                              |                         |                  |               |                   |
|              |                         |                        | 05                           |                         |                  |               | <u> </u>          |
|              |                         | Наименование           | Образовательная<br>программа | Руко: ВЫБЕРИТЕ ОБ БЕКТ  |                  |               |                   |
|              |                         | Мы рисуем 2015         | Художественная графика       | Барс 🕑 ВЫБРАТЬ 😰 ОТМЕНА |                  |               |                   |
|              |                         |                        |                              | учебные периоды         |                  |               |                   |
|              |                         |                        |                              | Наименование            | Начало периода   | Конец периода |                   |
|              |                         |                        |                              | І семестр               | 01.09.2015       | 30.11.2015    |                   |

Для заполнения вкладки журнала учета необходимо выбрать: 1. В строке «Объединение/Отделение», нажав на кнопку *г*, выбрав из справочника требуемое объединение. Далее нажать на кнопку «Выбрать». 2. В строке «Группа» выбрать группу из перечня групп, нажав на кнопку «Выбрать».

3. В строке «Учебный период» выбрать год, нажав на кнопку «Выбрать».

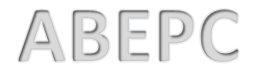

| МАС «А            | ВЕРС: Управление организацией дополнительного об                            | разования»                        |               |             |             |              |
|-------------------|-----------------------------------------------------------------------------|-----------------------------------|---------------|-------------|-------------|--------------|
|                   | 😨 Журнал учета 🛞                                                            |                                   |               |             |             | 🔔 пользо     |
| ЖУРНАЛ УЧЕТА      | Объединение/ 🔀 🛞 Мы рисуем (Художественно) Группа: 📝 🛞 Мы рисуем 2015 (Худо | жест учебный период: 📝 🛞 Ісеместр | 01.09.2015-30 | .11.2       |             | 123          |
| ā <               | Тематическое планирование Занатия Журнал                                    |                                   |               |             |             | 🗐 кол-во :   |
| ЛИЧНАЯ КАРТОЧКА   | РАЗДЕЛЫ                                                                     | занятия                           |               |             |             | Архив:       |
|                   | 🕑 ОТКРЫТЬ 💽 ДОБАВИТЬ 🕒 УДАЛИТЬ 🌅 ИМПОРТ                                     | 🕼 открыть 💽 добавить 💽 удал       | ИТЬ           |             |             | Зачислен:    |
| <b>T</b>          | Тема 🗠                                                                      | Тема                              | Nº nn         | Тип занятия | Домашнее за | В обработке: |
| личные достижения |                                                                             | Avenant                           | 1             | Поритика    |             | 11           |
| · 🙏 .             |                                                                             |                                   |               |             |             | (            |
| дети              | Сохранить С обновить С изменения                                            |                                   |               |             |             |              |
|                   |                                                                             |                                   |               |             |             |              |
|                   |                                                                             |                                   |               |             |             |              |

4. Заполнить закладку «Тематическое планирование», нажать на кнопку «Добавить».

5. В открывшемся окне строку «Тема» заполнить наименование Раздела тематического планирования - вручную.

6. Нажать кнопку «Сохранить».

👤 ПОЛЬЗОВАТЕЛЬ

🗍 КОЛ-ВО ЗАЯВЛЕНИЙ

 $\odot$ 

🛝 КОЛ-ВО ОБУЧАЮЩИХ

СПРАВКА

2

÷ выход

|                     | 🔄 Журнал учета 🛞                                                                                                    | 👤 пользо       | ВАТЕЛЬ   |
|---------------------|----------------------------------------------------------------------------------------------------|----------------|----------|
| ЖУРНАЛ УЧЕТА        | Объединение/ 🗹 🛞 Мы рисуем (Художественно) Группа: 🖉 🛞 Мы рисуем. 2015 (Художест) учебный период: 📝 🏵 I семестр 01.09.2015-30.11.2 | 123            |          |
| <b>n</b>            | Тематическое планирование Занятия Журнал                                                                                           | 🗐 кол-во       | ЗАЯВЛЕНИ |
| ЛИЧНАЯ КАРТОЧКА     | РАЗДЕЛЫ ЗАНЯТИЯ                                                                                                    | Архив:         | 0        |
| $\bigcirc$          | 🕼 ОТКРЫТЬ 💽 ДОБАВИТЬ 🕞 УДАЛИТЬ 🎝 ИМПОРТ                                                                                            | Зачислен:      | 0        |
| ИЧНЫЕ ДОСТИЖЕНИЯ    | Тема — Тема № m Тип занятия Домашнее за<br>Рисунок                                                                                 | В обработке:   | 1        |
| 🚣 ,                 | Сохранить С обновить С изменения                                                                                                   | о:<br>е<br>ия: | 0        |
| ,<br>отчеты         | Тема": Акварель<br>Тип занятия:                                                                                                    | e<br>(<br>OB:  | 0        |
| <b>-</b> Д<br>выход | Домашнее задание:<br>Кол-во часок: 2 ВЫБЕРИТЕ ОБЪЕКТ                                                                               | іны            | и год    |
|                     | № пл:                                                                                                    |                |          |
|                     | Лекция<br>Практика                                                                                                    |                |          |

- 7. Заполнить вкладку «Занятия», нажав на кнопку «Добавить».
- 8. Тему занятия заполнить вручную.
- 9. «**Тип занятия**» выбрать из справочника, нажав на кнопку *С* . Далее нажать на кнопку «**Выбрать**».
- 10. Поле «Домашнее задание» заполнить вручную (если это необходимо).
- 11. Внести «Кол-во часов», № п/п (если это необходимо).

12. Нажать кнопку «Сохранить». Закрыть окно, нажав на крестик в правом верхнем углу.

## ИАС «АВЕРС: Управление организацией дополнительного образования»

|                              | 🖓 Журнал учета 🔞                                                   |                                           |           |              |             |
|------------------------------|--------------------------------------------------------------------|-------------------------------------------|-----------|--------------|-------------|
| ЖУРНАЛ УЧЕТА                 | Объединение / 🕜 🛞 Палитра (Художественное) Луппа: 📝 🛞 Палитра 15 ( | (Художественно) учеблый период: 🗹 🛞 Год О | 1.09.2015 | 5-31.05.2016 |             |
|                              | ематическое планирование Занятия Журнал                            |                                           |           |              |             |
| ЛИЧНАЯ КАРТОЧКА              | РАЗДЕЛЫ                                                            | занятия                                   |           |              |             |
| $\Box$                       | 🕜 ОТКРЫТЬ 🔂 ДОБАВИТЬ 🕒 УДАЛИТ. 🛃 ИМПОРТ                            | 🕼 ОТКРЫТЬ 💽 ДОБАВИТЬ 💽 УДАЛИТЬ            |           |              |             |
| T I                          | Тема                                                               | Тема                                      | Nº nn     | Тип занятия  | Домашнее за |
| личные достижения            | Времена года                                                       | Сезоны                                    |           | Теория       |             |
|                              |                                                                    | Почва                                     |           | Теория       |             |
|                              |                                                                    | Воздух                                    |           | Теория       |             |
|                              |                                                                    | Вода                                      |           | Теория       |             |
| г <mark>а</mark> ,<br>отчеты |                                                                    |                                           |           |              |             |
| <b>-7</b><br>выход           |                                                                    |                                           |           |              |             |

Для копирования тематического планирования предназначена кнопка «Импорт»

Для этого необходимо:

13. Выбрать объединение/отделение, группу, учебный период куда

планируется импортировать созданное тематическое планирование.

14. Нажать на кнопку «Импорт»

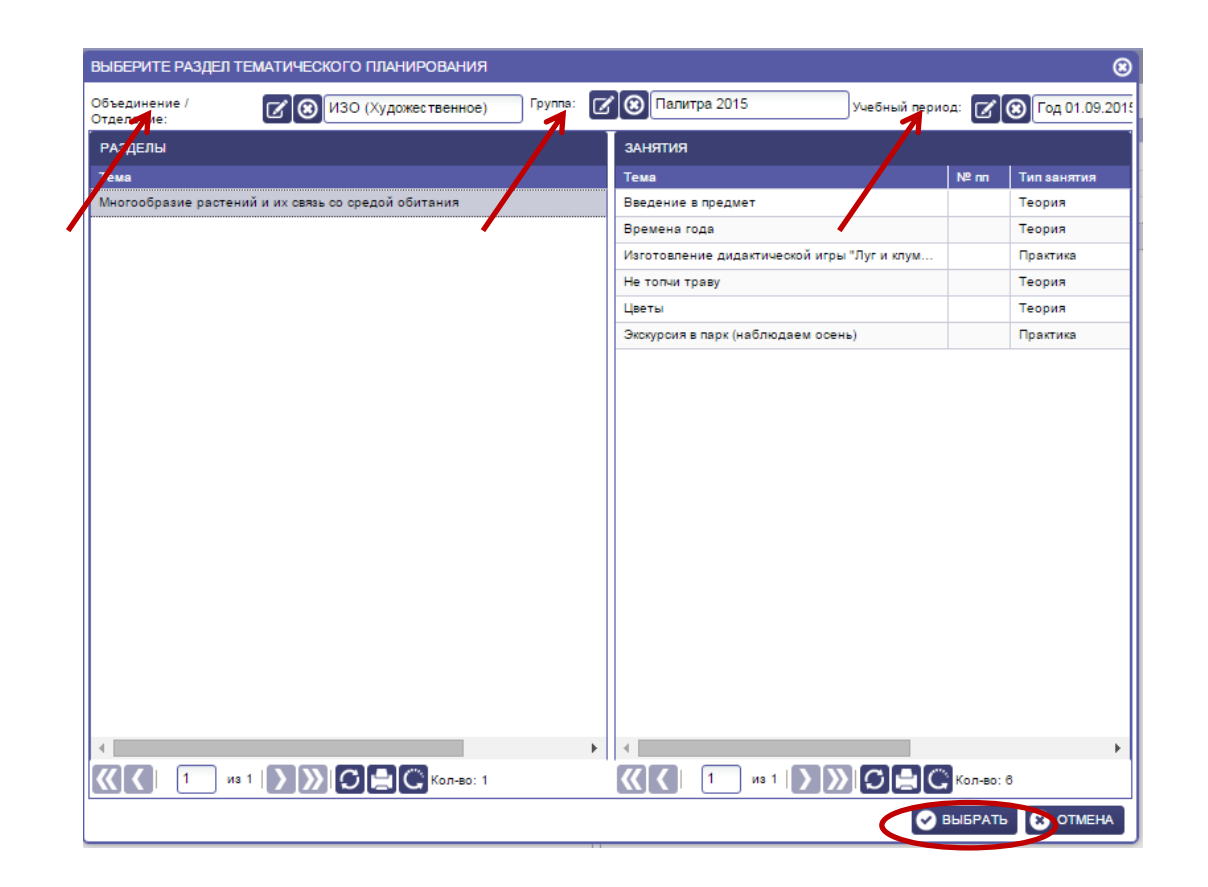

15. В открывшемся окне выбрать объединение/отделение, группу, учебный период откуда планируется копировать раздел тематического планирования.
16. Выбрать нужный Раздел и нажать на кнопку «Выбрать» в правом нижнем углу окна.

## ИАС «АВЕРС: Управление организацией дополнительного образования»

|                   | 🕝 Журнал учета 🔞                                       |                       |                |                      |                     |                | <b>1</b> n      | ОЛЬЗОВАТЕЛ       | пь    |
|-------------------|--------------------------------------------------------|-----------------------|----------------|----------------------|---------------------|----------------|-----------------|------------------|-------|
| журнал учета      | Объединение/ 🗷 🛞 Мы рисуем (Художественн<br>Отделение: | нс Группа: 📝 🛞 Мы рі  | исуем 2015(Худ | жест учебный период: | 🕑 🛞 І семестр 01.09 | 9.2015-30.11.2 | 123             |                  |       |
|                   | Тематическое планиродание Занятия                      | урнал                 |                |                      |                     |                | <u></u> к       | ОЛ-ВО ЗАЯВЛ      | іений |
| ЛИЧНАЯ КАРТОЧКА   | 🕑 ОТКРЫТЬ 🛨 ДОБАВУЛТ СО УДАЛИТ                         |                       |                |                      |                     |                | Архив           | : O              |       |
|                   | Дата                                                   | Часы № пг             | п Тип занятия  | Тематическое планиро | ование              |                | Зачис           | лен: О           |       |
| Y Y               |                                                        |                       |                | Раздел               | Занятие             |                | В обр           | аботке: 1        |       |
| личные достижения | -                                                      |                       |                |                      |                     |                | OTYPO           | Heno: 0          | _     |
|                   |                                                        |                       |                |                      |                     | <b>©</b>       | 01010           |                  |       |
| лети              | С ое                                                   | БНОВИТЬ 📿 ИЗМ НЕНИЯ . |                | ПЛАНИРОВАНИЕ         |                     |                | Ожид:<br>зачис. | ание О<br>пения: |       |
|                   | ematuveckoe                                            |                       |                |                      |                     |                | Ожид            | ание             |       |
|                   | планирование:                                          |                       |                |                      |                     |                | подтв<br>докум  | ер-х 0<br>ентов: |       |
| ОТЧЕТЫ            | Дата":                                                 |                       |                |                      |                     |                |                 | _                |       |
|                   | Тема:                                                  |                       | 7 WAT MY       |                      |                     |                |                 | (                | 8     |
|                   | Часы:                                                  | ÷                     | 🕑 выбр         | ать 😠 от мена        |                     |                |                 |                  | - 1   |
| выход             | Тип занятия: 🗹                                         | 8                     | РАЗДЕЛЬ        |                      |                     | занятия        |                 |                  | щих   |
|                   | Домашнее задание:                                      |                       | Тема           |                      |                     | Тема           | Nº nn           | Тип занятия      | C     |
|                   | Nº nn:                                                 | ÷                     | Рисунок        |                      |                     | Акварель       |                 | Лекция           |       |
|                   |                                                        |                       |                |                      |                     |                |                 |                  |       |

Для добавления «Занятия» нажать кнопку «Добавить».

17. Нажать вкладку «**Тематическое планирование**» выбрать «**Раздел**» (в окне справа) затем «**Занятия**» (в окне слева)

18. Нажать кнопку «Выбрать».

19. Заполнить «Дату».

20. «**Тему**», «**Часы**», **домашнее задание** (если необходимо), № п/п заполнить вручную.

21. «**Тип занятия**» заполняется автоматически после выбора «Тематического планирования».

22. Нажать на кнопку «Сохранить». Закрыть окно, нажав на крестик в правом

верхнем углу.

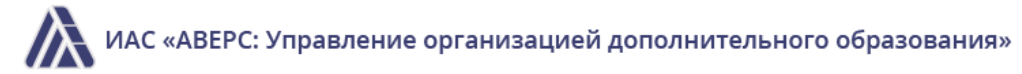

|                   | 🔄 Журнал учета 🛞                                                                                                    | 👤 ПОЛЬЗОВАТЕЛЬ                 |
|-------------------|----------------------------------------------------------------------------------------------------|--------------------------------|
| ЖУРНАЛ УЧЕТА      | Объединение/ 😰 🛞 Мы рисуем (Художественно Группа: 📝 🛞 Мы рисуем 2015 (Художест) учебный период: 📝 🛞 I семестр 01.09.2015-30.11.2 | 123                            |
|                   | Тематическое планирование Занят я Журнал                                                                                         | 🗍 кол-во заявлений             |
| ЛИЧНАЯ КАРТОЧКА   | 🗘 обновить 🕅 сохранить 🔚 печать                                                                                                  | Архив: О                       |
| 1                 | Ф.И.О. 04.09                                                                                                    | Зачислен: О                    |
| Y                 | Кротов Илья Игоревич                                                                                                    | В обработке: 1                 |
| личные достижения | Олень Игорь Иванович                                                                                                    |                                |
| , дети            |                                                                                                    | Ожидание о окидание о окидание |
| отчеты            | 3<br>4                                                                                                    | подтвер-х о документов:        |
| -2                | 5<br>H                                                                                                    | 2015-2016 -                    |
| выход             | Б                                                                                                    | 🤽 КОЛ-ВО ОБУЧАЮЩИХ             |
|                   | 3                                                                                                    | C                              |
|                   |                                                                                                    | ? СПРАВКА                      |

После добавления «Занятия» в закладке «Журнал» доступен список детей в данном объединении за определенную дату занятия. 23. Кликнув мышкой на выбранном ребенке под датой занятия, нажав кнопку можно поставить оценку, не был (Н), болел (Б), зачет (З), не аттестация (Н/А)

24. Нажать кнопку «Сохранить».

| 龠             | 🔄 Журнал учета 🔞                  |                                   |                          |    |     |      |        |              |          |            |                                                        |                  |      |          |    |  |
|---------------|-----------------------------------|-----------------------------------|--------------------------|----|-----|------|--------|--------------|----------|------------|--------------------------------------------------------|------------------|------|----------|----|--|
| <u></u>       | 00 50 50 anna 100 anna 100        | алитра» (Художественн Группа: 😿 🕼 | Папитра 2015             |    |     | net- | ă nepu | - 6          | $\odot$  | Fog 01.    | 09.2015-3                                              | 31,05,201        | 6    |          |    |  |
| ОРГАНИЗАЦИИ   | Тематическое планиров             | вние Занятия Журнал               |                          |    |     |      |        |              | _        |            |                                                        |                  | -    |          |    |  |
| *             | 🔿 сеновить 📑 сох                  |                                   |                          |    |     |      |        |              |          |            |                                                        |                  |      |          |    |  |
| DANNE PORMANE | ФИ.О.                             | 🚔 журнал K                        |                          |    |     |      |        |              |          |            |                                                        |                  |      |          |    |  |
| -             | Кротов Илья Игоревич              | - Munuan and construment          |                          |    |     |      |        |              |          |            |                                                        |                  |      |          |    |  |
| · · · ·       | Васичкин Кирилл Алексее           |                                   | K                        |    |     |      |        |              |          |            |                                                        |                  | - 12 |          |    |  |
| 3444CREHIE    | Будникова Алисия                  | Посещиемость                      |                          |    |     |      |        |              |          |            |                                                        |                  | - 12 |          |    |  |
|               | Милитдинова Длана                 |                                   |                          |    |     |      |        |              |          |            |                                                        |                  |      |          |    |  |
|               | Сидоров Илья                      |                                   |                          |    |     |      |        |              |          |            |                                                        |                  | - 12 |          |    |  |
| COTPY         | Конерко Артем                     |                                   |                          |    |     |      |        |              |          |            |                                                        |                  | - 12 |          |    |  |
|               | Boratwpes Anexoanap Ctenanoem 6 6 |                                   |                          |    |     |      |        |              |          |            |                                                        |                  | - 12 |          |    |  |
|               | Якселева Ульяна                   |                                   |                          |    |     |      |        |              |          |            |                                                        |                  | - 12 |          |    |  |
| DETH          | Голято Андрей                     |                                   |                          |    |     |      |        |              |          |            |                                                        |                  | - 12 |          |    |  |
| -             | Сумкина Юлия                      |                                   |                          |    |     |      |        |              |          |            |                                                        |                  | - 12 |          |    |  |
| $\checkmark$  | Лихачева Татьяна                  |                                   | _                        | -  |     |      |        | _            | -        |            |                                                        |                  | - 12 |          |    |  |
| NOPHAD INETA  | Верхотуров Сергей                 |                                   | 080                      | _  |     | la   | χ'n    |              | _        |            |                                                        |                  | - 12 |          |    |  |
|               | Некрылова Варвара                 | Журнал *                          | ·                        | 23 | 3   |      | 1.1    |              | ш        |            |                                                        |                  | - 80 |          |    |  |
|               | Тумацевич Таисия                  | WHAT A DESCTU                     | Veaks Faser Molairoak    | ×. |     |      | 11-    | 840          | 1        | Second and | Desire an                                              | Real pages at    | 123  | area Are | ï  |  |
| OTHETH        | Очиколенко Елена                  | в системе дополня?                | Рубенся Изак Изакович    | 4  | 1   | H    |        |              | And Inc. |            |                                                        | Recording to the |      | TT       | TT |  |
|               | Галушко Ярослав                   | образования Д                     | Релина Евсанта           | t. |     |      |        | hatan        |          |            | however y all                                          |                  | _    |          |    |  |
| Ω             | Миненко Мария                     | наі                               | Caraceu                  | Þ. |     |      |        | New Yest     | - 8.78   |            | Reservation for                                        |                  |      | TT       |    |  |
| CEPEUC        | Заятинцев Михаил                  | -                                 |                          | H  | +++ | +++  | 11     | hater        | _        |            | at at                                                  |                  |      |          | _  |  |
|               |                                   | 4                                 | Tperenow Vicax Jumpieses |    |     |      |        | New Yorkson  | 12.26    |            | legal her, hype<br>legaler: 22<br>rigeneral generation |                  |      |          |    |  |
|               |                                   |                                   | C                        |    | 6   |      |        | Parelloan    | / x.34   | 167 23 40  | ferrer and                                             |                  | ++   |          |    |  |
|               |                                   | 3                                 | Latenne oderte reheele   | Ц  | r.  |      | Ш      | James Kan    | 53.38    | NO DEW     | The Part Sugar                                         |                  |      |          | ī  |  |
|               |                                   |                                   |                          |    |     |      | -      | Anima Inter- | 8.8.76   |            | Second A                                               |                  | ++   | 11       | -  |  |

Журнал учета можно распечатать в двух вариантах:

- Для организаций дополнительного образования

- Журнал для спортивных школ

Для печати журнала необходимо:

26. Нажать на кнопку «Печать»

27. Выбрать нужный для выгрузки журнал. Сохранить файл и при необходимости распечатать.

| â             | 🕑 Журнал учета 💿               |        |         |        |                                    |      |   |   |          |                                                                                                    |
|---------------|--------------------------------|--------|---------|--------|------------------------------------|------|---|---|----------|----------------------------------------------------------------------------------------------------|
|               | Объединиенте (                 | Художе | ствени  | fpynna | С 💿 Палитра                        | 2015 |   |   | Yuedmark | negwola: 😿 🗿 Fog 01.09.2015-31.05.2016                                                                                                    |
| OPENHIDALIJIM | Тематическое планирование 3    |        | ×.)     | pran   |                                    |      |   |   |          |                                                                                                    |
| *             | С обновить 🗟 сохлинить         | di ne  | ATh .   |        |                                    |      |   |   | 1        | And the specify Manufactor and Manufactor                                                                                                    |
| PRANA PORANA  | ено.                           |        | Sypean  |        |                                    |      | _ |   |          | And have been been been been been been by a good to be a set of the set of the set of th |
|               | Кротов Илыя Игоревич           | Ξ.     |         | -      | -                                  |      |   |   |          | town & A A S - A C B B B - H- S B Con Plann - R - Internet Balan                                                                                                    |
|               | Bacunutes Kepletiti Anancesani |        |         |        |                                    |      |   |   |          | the rises 1 Hold 1 Researce 1 You 1 Falls Reprinted                                                                                                    |
|               | Evanorias America              |        | oceupes | ADCTR  |                                    |      |   |   |          | 104 + (* A)                                                                                                    |
| anancherine   | Manufactore Deans              |        | -       |        | ~                                  |      |   |   | 1        | 1 Tarra Santa 201<br>2 Tarra Santa 201                                                                                                    |
|               | Caloria No.a                   | -      | -       |        |                                    |      |   |   |          | 8 (4 ( ( ( ( ( ( ( ( ( ( ( ( ( ( ( ( ( (                                                                                                    |
| <u> </u>      | Vinesee Arrent                 |        |         |        |                                    |      |   |   |          | 5 Percenter Sectors                                                                                                    |
| сотрудники    | Receipto Apres                 |        |         | 1      | annument and a source of           |      | _ |   |          | 1 N Sorganite Jan                                                                                                    |
|               | Boranopee Aneconop Chenakoeki  |        |         | 1947   | e fannya itol                      |      |   |   |          | U. Vesse Vrn<br>H. Berus Vesse 7 9 9                                                                                                    |
| <u>~ ~ ·</u>  | Prostess Waters                |        |         | Falls  | of reprise 754 EL 04 2015 DL 05 20 |      | - |   |          | U.S. Numer Tube<br>10.5 Press Agent                                                                                                    |
| дети          | Голито Андрей                  | _      |         | **     | #JK.0.                             |      |   |   |          | Concerning Street                                                                                                    |
|               | Cysnonia Klitera               |        |         | ÷      | Records Price Property             | -    |   | • |          | U Constant And                                                                                                    |
| ✓             | Лихачева Татълна               |        |         | 1      | Russesses Avenue                   |      |   | 4 |          | B N Second Sec. 2                                                                                                    |
| MARRIED MARTA | Верхотуров Сергей              | 5      |         | ×      | Note: group (core                  |      |   |   |          | 21 ° Januari Vana<br>21 ° Januari Vana                                                                                                    |
|               | Некрылова Варвара              |        |         | 1      | Courses House                      |      |   |   |          | 8 Pm 3 3 3                                                                                                    |
|               | Tronausany Tantus              |        | 4       |        | Annual Annual Contents             |      |   |   |          | teas C. C. A.                                                                                                    |
|               | Overestance Econo              |        | н       |        | Roseway Trans                      |      |   |   |          |                                                                                                    |
| OTVETM        | famous Bootan                  | -      |         | 1      | Farans Araged                      |      |   |   |          |                                                                                                    |
| *             |                                |        | -       | 1      | Annual Terrara                     |      |   |   |          |                                                                                                    |
| <b>₩</b> o.   | Management Magnet              | -      |         | 10     | Ingreniene Carel                   |      |   |   |          |                                                                                                    |
| CEPENC        | Jenno-upe Mickaum              | н      |         | 10     | responses having a                 |      |   |   |          |                                                                                                    |
|               | 1                              | _      | -       | 10.0   | Tynausen Taxon                     |      | _ | - |          |                                                                                                    |
|               |                                |        |         | -      |                                    |      | - | - |          | ( NUMBER OF CONTRACTOR OF CONTRACTOR OF CONT |
|               |                                |        |         | _      |                                    | _    | _ | _ |          |                                                                                                    |

Для печати Посещаемости необходимо:

28. Нажать на кнопку «Печать»

29. Выбрать пункт «Посещаемость». Первоначально файл откроется в режиме предварительного просмотра. При необходимости файл можно распечатать

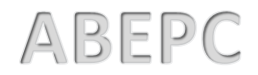